#### Story Write 10

# PARTICULARITE

Story Writer est un logiciel Windows 3.1, mais qui fonctionne aussi sous Windows 95.

# **INSTALLATION SUR LE SERVEUR**

#### A partir de la station :

- (a) Se connecter en administrateur (Altgest) et connecter un lecteur réseau J: à\\<serveur>\winappli (automatique avec altgest).
- (b) Mettre la disquette dans le lecteur et exécuter a:setup.exe
- (c) Donner comme chemin d'installation **J:\story10** au lieu de **c:\story10**.
- (d) Sur le serveur, en Sécurité, attribuer les Permissions (Modifier) sur le répertoire J:\STORY10
- (e) A la fin de l'installation, supprimer le groupe **Story** de cette station.

# INSTALLATION LOCALE SUR LES STATIONS

#### Fichiers partagés :

Story Writer a besoin de bibliothèques dll et vbx, la liste en est fournie par le fichier install.ini sur la disquette d'installation. Il s'agit de :

CMDIALOG.VBX, ANIBUTON.VBX, THREED.VBX, COMMDLG.DLL, SETUPKIT.DLL, VBRINT.DLL, VBRUN300.DLL Certains de ces fichiers sont des « classiques » de **Windows 3.11**, il se peut qu'il soient déjàinstallés sur vos stations. A mettre dans le répertoire **C:\WINDOWS\SYSTEM**. Cela peut se faire « àla main » station par station, ou bien être automatisé àl'aide du fichier **debcnx.ini**.

# Facultatif :

- (a) Créer le répertoire **DLL** dans **J:\STORY10**
- (b) Copier tout ces fichiers depuis C:\WINDOWS\SYSTEM de cette station vers le répertoire J:\STORY10\DLL
- (c) Connecter un lecteur I: à \\< serveur>\IR\_SYS
- (d) Dans le répertoire I:\Bd, modifier le fichier debcnx.ini

### ALTGEST Fiche complète.

| Nom du logiciel :   |
|---------------------|
| Description :       |
| Nom du partage :    |
| Répertoire Racine : |
| Batch :             |
| Туре :              |
| Resp. Log. :        |

STORY10 Ecrire une histoire \\<serveur>\WINAPPLI J:\STORY10 J:\STORY10\STORYW.EXE WIN 16 ou 32 xxx

### **PARTICULARITES FINALES**

### 1. <u>Debcnx.ini : (inscriptions temporaires)</u> Facultatif :

Dans la section [Copie], ajouter les lignes suivantes : (Ne pas sauter de ligne entre les lignes précédentes et les suivantes) J:\STORY10\DLL\CMDIALOG.VBX :=C:\WINDOWS\SYSTEM J:\STORY10\DLL\ANIBUTON.VBX:=C:\WINDOWS\SYSTEM J:\STORY10\DLL\THREED.VBX:=C:\WINDOWS\SYSTEM J:\STORY10\DLL\COMMDLG.DLL:=C:\WINDOWS\SYSTEM J:\STORY10\DLL\SETUPKIT.DLL:=C:\WINDOWS\SYSTEM J:\STORY10\DLL\VBPRINT.DLL:=C:\WINDOWS\SYSTEM J:\STORY10\DLL\VBPRINT.DLL:=C:\WINDOWS\SYSTEM

Une fois que toutes les stations ont été lancée au moins une fois, effacer ces inscriptions.